## Pour enregistrer un fichier sur votre ordinateur :

- Faites un clic droit sur le nom du fichier « Schwitters.odg »
- Cliquez sur « Enregistrez la cible sous »
- Choisissez l'emplacement d'enregistrement du fichier.

Ce fichier s'ouvre avec Open Office.

## Si vous n'avez pas Open Office

Vous pouvez le télécharger et l'installer à partir de ce site : <u>http://fr.openoffice.org</u>

## Vous avez Open office mais vous n'arrivez pas à ouvrir « Schiwitters.odg »

Contactez votre animateur tice qui vous le renverra.